## Sobre alteração de contatos cadastrados

Não é possível alterar endereço de e-mail, conta LINE ou aplicativo cadastrados.

Adicione um novo cadastro de endereço de e-mail, conta LINE ou aplicativo e, em seguida, exclua endereço de e-mail ou a conta LINE antigos.

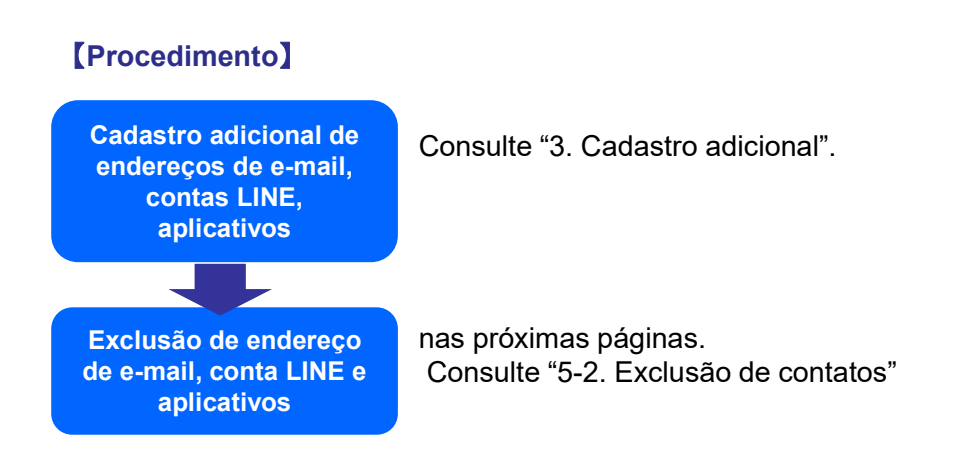

## É possível excluir endereços de e-mail, contas LINE e aplicativos cadastrados.

## [Procedimento]

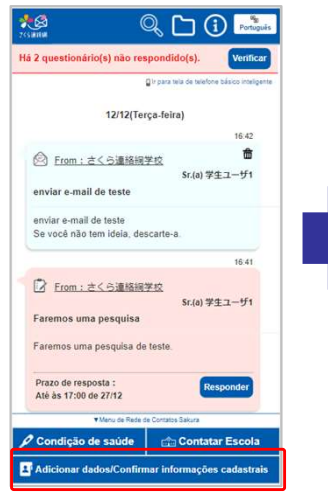

Clique em "Adicionar dados/Confirmar informações cadastrais" no menu da 《Rede de Contatos Sakura》

| 2 que        |                                                               | Verifica |
|--------------|---------------------------------------------------------------|----------|
|              | Adicionar dados/Confirmar Informações<br>cadastrais           |          |
|              | Confirmar informações<br>cadastrais                           |          |
| 0            | Confirma ou altera as informações do destinatário.            | 8        |
| ~            | Cadastro de outro ID                                          | 5.BD     |
| Men          | Cadastra outro ID a este contato.                             |          |
| D ca         | Adição de contato                                             | sar      |
| @ T          | Adiciona novo contato.                                        |          |
| ) 1/1<br>220 | Configurações de login<br>simplificado                        | đ        |
| 0            | Configura se deseja ou não utilizar o Login.<br>Simplificado. |          |
|              | Cancelar                                                      | 1.37     |
|              | Carrielar                                                     | 畲        |
| Aviso de     | conferência                                                   | d太即      |
| Faremos (    | uma reunião                                                   |          |
| Aviso        | de conferência pdf(até 01/11/2024)                            |          |
| -            | Aviso de conferência.pdf                                      |          |

Clique em "Verificar informações cadastrais" no menu <u>exibi</u>do.

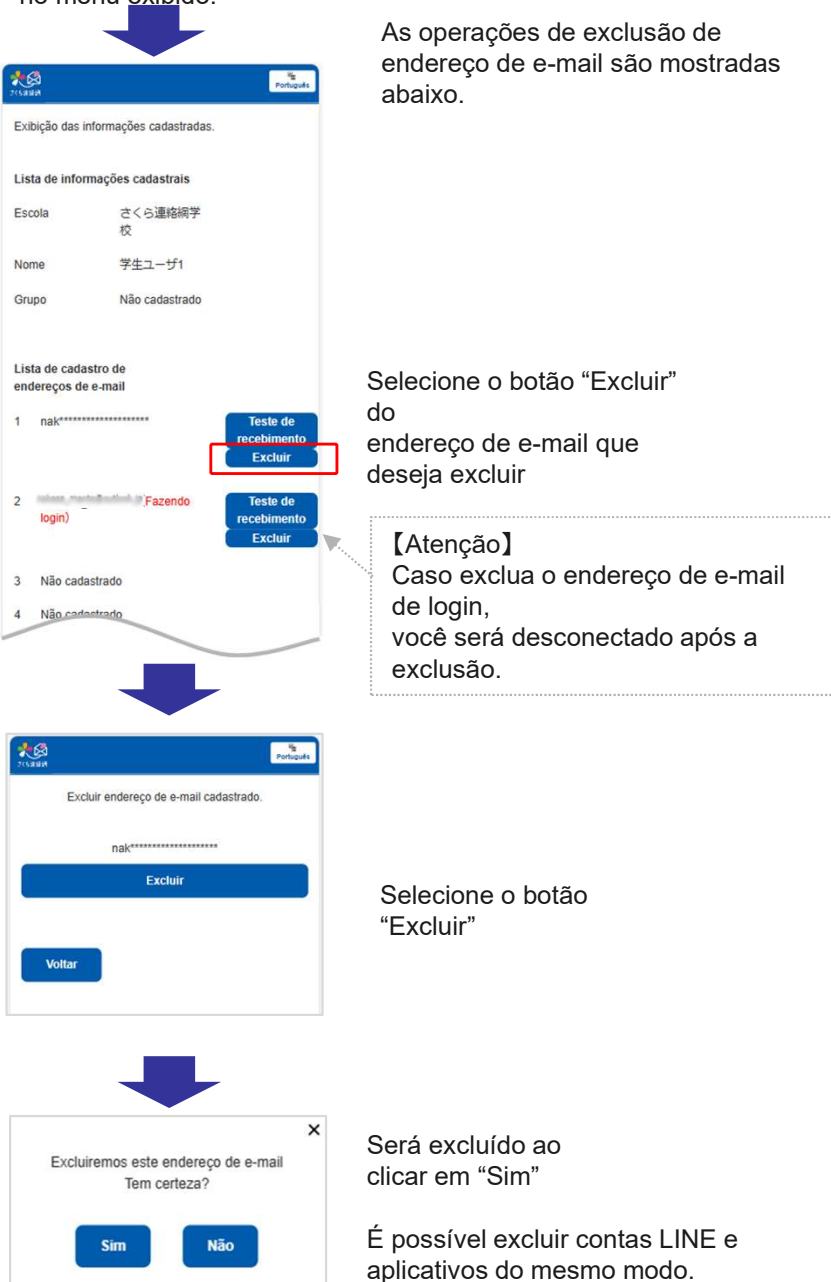

\* É possível excluir as informações do LINE bloqueando "《Rede de Contatos Sakura》" na tela do LINE.

(O método de operação do LINE difere dependendo do modelo smartphone que possui e da versão do LINE.)

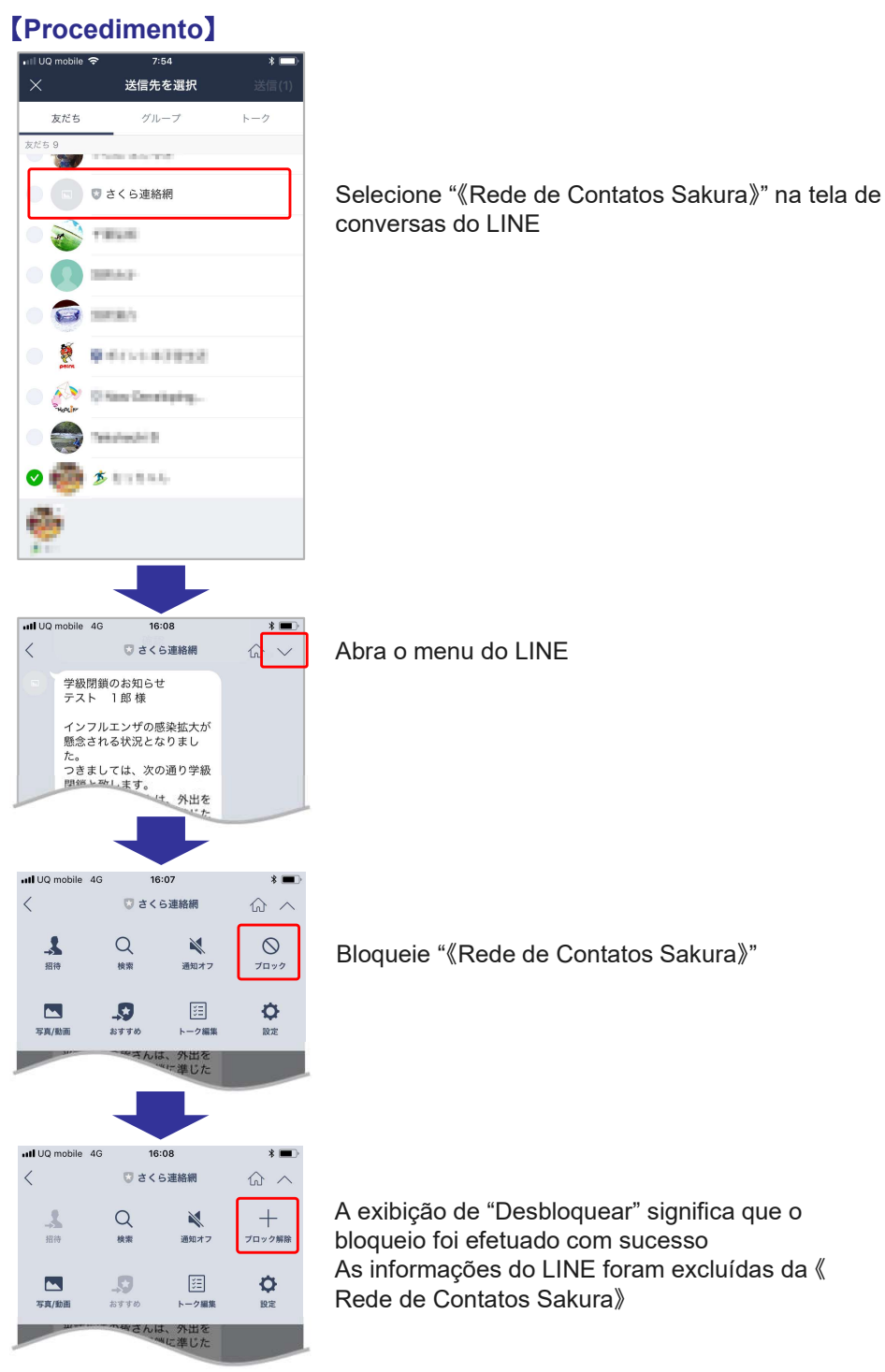